# De eerste stap is om op Algemeen te klikken.

| <b>0000</b> v2.25.0 | (V) booq Demo EN 🔅          |                                 |                                                           | O Demo booq ~                                     |
|---------------------|-----------------------------|---------------------------------|-----------------------------------------------------------|---------------------------------------------------|
| « Minimize menu     | Dashboard                   |                                 |                                                           |                                                   |
|                     | Turnover data today         |                                 |                                                           |                                                   |
| √ Finances ✓        | Turnover                    | Transactions                    | Average spending                                          | Open orders                                       |
| @ General 🗸         | € 15.45                     | 0                               | € 0.00                                                    | € 123.50                                          |
| 🖂 Payment 🗸 🗸       |                             |                                 |                                                           | Amount<br>6                                       |
| ֹבִי Self-service ע |                             |                                 |                                                           | Last updated:<br>Today at 08:14                   |
|                     | Turnover details            |                                 |                                                           |                                                   |
|                     | - This week - Previous week |                                 |                                                           |                                                   |
|                     | 6300                        |                                 | SALES UNTIL TODAY SALES UNTI<br>THIS WEEK LAST WEEK       | IL TODAY SALES TOTAL<br>(LAST WEEK<br>85 € 109 80 |
|                     | 6250                        |                                 | AVERAGE UNTIL TODAY AVERAGE U                             | INTIL TODAY AVERAGE TOTAL                         |
|                     | €200                        |                                 | this week Last week € 27.8                                | 85 € 12.20                                        |
|                     | €150                        |                                 | TRANSACTIONS UNTIL TODAY TRANSACTI<br>THIS WEEK LAST WEEK | ONS UNTIL TODAY TRANSACTIONS TOTAL<br>( LAST WEEK |
|                     | €100                        |                                 | 13 1                                                      | 9                                                 |
|                     | 650                         | 1                               |                                                           |                                                   |
|                     | €D                          |                                 |                                                           |                                                   |
|                     | Monday Tuesday Wednesday    | Thursday Friday Saturday Sunday |                                                           |                                                   |

#### • Klik op Printers .

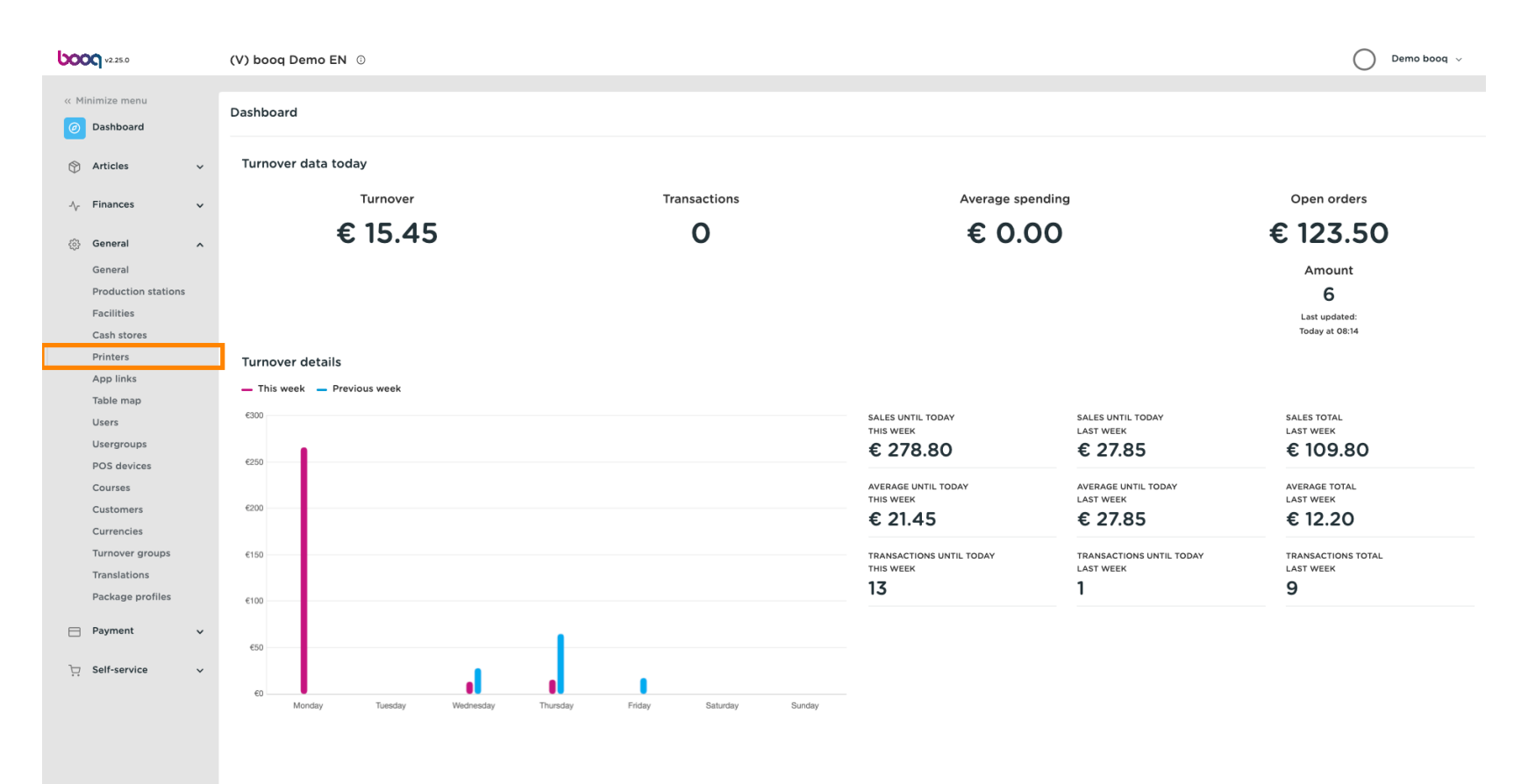

U krijgt een overzicht van de printerlijst. Klik op +Printer toevoegen om een nieuwe printer toe te voegen.

| <b>0000</b> v2.25.0                                                                                                    | (V) boog Demo EN 💿                     |                |                                |                        |                    | 🔵 Demo booq 🗸                          |
|----------------------------------------------------------------------------------------------------|----------------------------------------|----------------|--------------------------------|------------------------|--------------------|----------------------------------------|
| « Minimize menu<br>Ø Dashboard                                                                                                    | Printers (2 printers) Q Type to search |                |                                |                        | :=                 | Show <b>50</b> ~ records + Add printer |
| Articles                                                                                                    | ID ≎ Name ≎                            | Logical name 🗘 | Driver 🗘                       | Network address 🗘      | On error printer 🗘 | Duplicate printer \$                   |
| 🔞 General 🗛                                                                                                    | 🧷 🗄 #1 BAR PRINTER                     | BARPRINTER     | EPSON TMT-88 GROOT zonder beep | e 192.168.178.211:9100 |                    |                                        |
| General<br>Production stations<br>Facilities<br>Cash stores<br>Printers<br>Japl links<br>Table map<br>Users<br>Usergroups<br>Usergroups<br>Courses<br>Courses<br>Cursens<br>Cursencies<br>Turnover groups<br>Translations | 🧭 🕆 #2 KITCHEN PRINTER                 | KITCHENPRINTER | EPSON TMT-88 GROOT zonder beep | e 192.168.178.212:9100 |                    |                                        |
| Package profiles<br>☐ Payment ✓<br>☐ Self-service ✓                                                                                                    |                                        |                |                                |                        |                    |                                        |

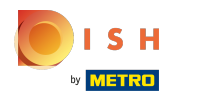

**T** Voer de vereiste gegevens in, te beginnen met de printernaam.

| <b>0000</b> v2.25.0 | (V) booq D    | Add printer | Printer                    |     | close 🛞               |
|---------------------|---------------|-------------|----------------------------|-----|-----------------------|
| « Minimize menu     |               | 🔅 Printer   | Name*                      |     |                       |
| Dashboard           | Printers (2 p | -           | ×                          |     |                       |
|                     | 0             |             | Settings                   |     |                       |
| 💮 Articles 🗸 🗸      | ~             |             |                            |     |                       |
|                     |               |             | Logical name*              |     |                       |
| √ Finances 🗸        |               |             | Driver*                    | ~   |                       |
| 🚳 General 🗛         |               |             |                            |     |                       |
| Constal             |               |             | Network address"           |     |                       |
| Broduction stations |               |             | Is coop printer            |     |                       |
| Facilities          |               |             | Customer display connected |     |                       |
| Cash stores         |               |             | Ticket printer             |     |                       |
| Printers            |               |             | Print move ticket          |     |                       |
| App links           |               |             | Only generate ESCPOS code  |     |                       |
| Table map           |               |             | On error printer           | ×   |                       |
| Users               |               |             |                            |     |                       |
| Usergroups          |               |             | Duplicate printer          | ~ · |                       |
| POS devices         |               |             |                            |     |                       |
| Courses             |               |             | Filename logo              |     |                       |
| Customers           |               |             |                            |     |                       |
| Currencies          |               |             | Identification             |     |                       |
| Turnover groups     |               |             | Your reference             |     |                       |
| Translations        |               |             |                            |     |                       |
| Package profiles    |               |             |                            |     |                       |
| 📄 Payment 🗸 🗸       |               |             |                            |     |                       |
|                     |               |             |                            |     |                       |
| 📜 Self-service 🗸 🗸  |               |             |                            |     |                       |
|                     |               |             |                            |     |                       |
|                     |               |             |                            |     |                       |
|                     |               |             |                            |     |                       |
|                     |               |             |                            |     |                       |
|                     |               |             |                            |     |                       |
|                     |               |             |                            |     |                       |
|                     |               |             |                            |     |                       |
|                     |               |             |                            |     | Save and add new Save |
|                     |               |             |                            |     |                       |

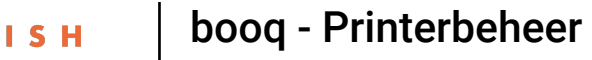

by METRO

## Geef de printeraanpassing op door de logische naam te typen.

| <b>0000</b> v2.25.0 | (V) booq De   | Add printer | Printer                    | CLOSE 🛞 |
|---------------------|---------------|-------------|----------------------------|---------|
| « Minimize menu     | Printers (2 n | Printer     | Name* Printer Kitchen      |         |
| Ø Dashboard         | Frincers (2)  |             |                            |         |
|                     | Q (           |             | Settings                   |         |
| 🕥 Articles 🗸 🗸      |               |             | Logical name'              |         |
| -√ Finances ✓       |               |             | Driver*                    |         |
| 🍪 General 🧄         |               |             | Network address*           |         |
| General             |               |             | Is coop printer            |         |
| Production stations |               |             | Customer display connected |         |
| Facilities          |               |             | C Ticket printer           |         |
| Cash stores         |               |             | Print move ticket          |         |
| App links           |               |             | Only generate ESCPOS code  |         |
| Table map           |               |             | On error printer           |         |
| Users               |               |             |                            |         |
| Usergroups          |               |             | Duplicate printer V        |         |
| POS devices         |               |             |                            |         |
| Courses             |               |             | Filename logo              |         |
| Customers           |               |             | Identification             |         |
| Currencies          |               |             |                            |         |
| Translations        |               |             | Your reference             |         |
| Package profiles    |               |             | ID                         |         |
|                     |               |             |                            |         |
| Payment 🗸           |               |             |                            |         |
| 🗁 Self-service 🗸    |               |             |                            |         |
|                     |               |             |                            |         |
|                     |               |             |                            |         |
|                     |               |             |                            |         |
|                     |               |             |                            |         |
|                     |               |             |                            |         |
|                     |               |             |                            |         |
|                     |               |             |                            |         |
|                     |               |             | Save and add new           | Save    |
|                     |               |             |                            |         |

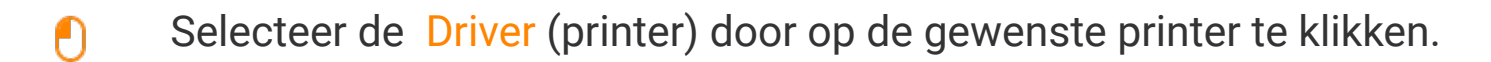

| <b>6000</b> v2.25.0             | (V) booq D    | Add printer | Printer                    |                                                    | close 🛞               |
|---------------------------------|---------------|-------------|----------------------------|----------------------------------------------------|-----------------------|
| « Minimize menu                 |               | 🔯 Printer   | Name* Printer Kitchen      |                                                    |                       |
| <ul> <li>Ø Dashboard</li> </ul> | Printers (2 p |             |                            |                                                    |                       |
|                                 | Q (           |             | Settings                   |                                                    |                       |
| 💮 Articles 🗸 🗸                  |               |             | Logical name*              | KITCHEN                                            |                       |
| -√r Finances 🗸 🗸                |               |             |                            |                                                    |                       |
|                                 | 0 🖻           |             | Driver*                    | EPSON TMT-m30                                      |                       |
| 💮 General 🔨                     |               |             | Network address*           | EPSON JOURNAAL<br>✓ EPSON TMT-m30                  |                       |
| General                         |               |             | Is coop printer            | EPSON TMT-88IV<br>EPSON TMT-88 GROOT zonder beener |                       |
| Production stations             |               |             | Customer display connected | EPSON TMT-88 GROOT                                 |                       |
| Facilities<br>Cash stores       |               |             | Ticket printer             | EPSON TMT-m30 beeper<br>EPSON TMU-220B             |                       |
| Printers                        |               |             | Print move ticket          | EIJSINK KITCHENTERMINAL<br>SUNMI T1                |                       |
| App links                       |               |             | Only generate ESCPOS code  | SUNMI V1                                           |                       |
| Table map                       |               |             | On error printer           | ~ ~                                                |                       |
| Users                           |               |             |                            |                                                    |                       |
| Usergroups                      |               |             | Duplicate printer          | ×                                                  |                       |
| POS devices                     |               |             | Filename logo              |                                                    |                       |
| Customers                       |               |             | i nenume logo              |                                                    |                       |
| Currencies                      |               |             | Identification             |                                                    |                       |
| Turnover groups                 |               |             | Vour reference             |                                                    |                       |
| Translations                    |               |             | four reference             |                                                    |                       |
| Package profiles                |               |             | ID                         |                                                    |                       |
| 🗖 Payment 🗸 🗸                   |               |             |                            |                                                    |                       |
| _                               |               |             |                            |                                                    |                       |
| 📜 Self-service 🗸 🗸              |               |             |                            |                                                    |                       |
|                                 |               |             |                            |                                                    |                       |
|                                 |               |             |                            |                                                    |                       |
|                                 |               |             |                            |                                                    |                       |
|                                 |               |             |                            |                                                    |                       |
|                                 |               |             |                            |                                                    |                       |
|                                 |               |             |                            |                                                    |                       |
|                                 |               |             |                            |                                                    | Save and add new Save |
|                                 |               |             |                            |                                                    |                       |

# **T** Voer het IP-adres van de printer in .

| <b>6000</b> v2.25.0           | (V) booq Do   | Add printer | Printer                    |                 | CLOSE 🛞               |
|-------------------------------|---------------|-------------|----------------------------|-----------------|-----------------------|
| « Minimize menu               | Printers (2 p | Printer     | Name* Printer Kitchen      |                 |                       |
| <ul> <li>Dashboard</li> </ul> |               |             | Sattings                   |                 |                       |
| 🕥 Articles 🗸 🗸                | α             |             | settings                   |                 |                       |
|                               |               |             | Logical name*              | KITCHEN         |                       |
| √ Finances ✓                  |               |             | Driver*                    | EPSON TMT-m30 V |                       |
|                               |               |             | Network address*           |                 |                       |
| General                       |               |             | Is coop printer            |                 |                       |
| Production stations           |               |             | Customer display connected |                 |                       |
| Facilities                    |               |             | Ticket printer             |                 |                       |
| Cash stores                   |               |             | Print move ticket          |                 |                       |
| App links                     |               |             | Only generate ESCPOS code  |                 |                       |
| Table map                     |               |             | On error printer           | ×               |                       |
| Users                         |               |             |                            |                 |                       |
| Usergroups                    |               |             | Duplicate printer          | ×               |                       |
| POS devices                   |               |             | Filename logo              |                 |                       |
| Customers                     |               |             |                            |                 |                       |
| Currencies                    |               |             | Identification             |                 |                       |
| Turnover groups               |               |             | Your reference             |                 |                       |
| Translations                  |               |             |                            |                 |                       |
| Package profiles              |               |             | ID                         |                 |                       |
| 📄 Payment 🗸 🗸                 |               |             |                            |                 |                       |
| The Solf-convice              |               |             |                            |                 |                       |
| i Self-service V              |               |             |                            |                 |                       |
|                               |               |             |                            |                 |                       |
|                               |               |             |                            |                 |                       |
|                               |               |             |                            |                 |                       |
|                               |               |             |                            |                 |                       |
|                               |               |             |                            |                 |                       |
|                               |               |             |                            |                 |                       |
|                               |               |             |                            |                 | Save and add new Save |

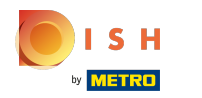

Schakel de modus van de printer in door het selectievakje aan te vinken.

| <b>0000</b> v2.25.0 | (V) booq D    | Add printer | Printer                    |               | close 🛞          |
|---------------------|---------------|-------------|----------------------------|---------------|------------------|
| « Minimize menu     |               | Printer     | Name* Printer Kitchen      |               |                  |
| Dashboard           | Printers (2 p |             |                            |               |                  |
| (b) Dashboard       | 0             |             | Settings                   |               |                  |
| 🕎 Articles 🗸 🗸      | ~             |             |                            |               |                  |
|                     |               |             | Logical name*              | KITCHEN       |                  |
| -√ Finances ✓       |               |             | Driver*                    | EPSON TMT-m30 |                  |
|                     |               |             | Network address*           | IP ADDRESS    |                  |
| General             |               |             | s coop printer             |               |                  |
| Production stations |               |             | Customer display connected |               |                  |
| Facilities          |               |             |                            |               |                  |
| Cash stores         |               |             |                            |               |                  |
| Printers            |               |             | Print move ticket          |               |                  |
| App links           |               |             | Only generate ESCPOS code  |               |                  |
| Table map           |               |             | On error printer           | ~ ~           |                  |
| Users               |               |             | Duplicate printer          |               |                  |
| Usergroups          |               |             | Supredic printer           |               |                  |
| POS devices         |               |             | Filename logo              |               |                  |
| Customore           |               |             |                            |               |                  |
| Currencies          |               |             | Identification             |               |                  |
| Turnover groups     |               |             |                            |               |                  |
| Translations        |               |             | Your reference             |               |                  |
| Package profiles    |               |             | ID                         |               |                  |
| - Deverant          |               |             |                            |               |                  |
| Payment V           |               |             |                            |               |                  |
| ∵ Self-service ✓    |               |             |                            |               |                  |
|                     |               |             |                            |               |                  |
|                     |               |             |                            |               |                  |
|                     |               |             |                            |               |                  |
|                     |               |             |                            |               |                  |
|                     |               |             |                            |               |                  |
|                     |               |             |                            |               |                  |
|                     |               |             |                            |               |                  |
|                     |               |             |                            |               | Save and add new |
|                     |               |             |                            |               |                  |

# • Klik op Opslaan .

ISH by METRO

| 6000 v2 25.0        | (V) booq D    | Add printer | Printer                    |               | close 🛞               |
|---------------------|---------------|-------------|----------------------------|---------------|-----------------------|
| « Minimize menu     |               | (6) Printer | Name* Printer Kitchen      |               |                       |
| Dashboard           | Printers (2 p |             |                            |               |                       |
|                     | Q (           |             | Settings                   |               |                       |
| 🕎 Articles 🗸 🗸      |               |             | Logical name*              | VITCHEN       |                       |
| A. Finances         |               |             | Logical name               |               |                       |
| -v induced i        | 同間            |             | Driver*                    | EPSON TMT-m30 |                       |
| ැඩි General 🧄 🔨     |               |             | Network address*           | IP ADDRESS    |                       |
| General             |               |             | Is coop printer            |               |                       |
| Production stations |               |             | Customer display connected |               |                       |
| Facilities          |               |             | Ticket printer             |               |                       |
| Cash stores         |               |             | Print move ticket          |               |                       |
| Ann links           |               |             | Only generate ESCPOS code  |               |                       |
| Table map           |               |             |                            |               |                       |
| Users               |               |             | On error printer           | `             |                       |
| Usergroups          |               |             | Duplicate printer          |               |                       |
| POS devices         |               |             |                            |               |                       |
| Courses             |               |             | Filename logo              |               |                       |
| Customers           |               |             | Identification             |               |                       |
| Currencies          |               |             |                            |               |                       |
| Translations        |               |             | Your reference             |               |                       |
| Package profiles    |               |             | ID                         |               |                       |
|                     |               |             |                            |               |                       |
| E Payment V         |               |             |                            |               |                       |
| 🗁 Self-service 🗸    |               |             |                            |               |                       |
|                     |               |             |                            |               |                       |
|                     |               |             |                            |               |                       |
|                     |               |             |                            |               |                       |
|                     |               |             |                            |               |                       |
|                     |               |             |                            |               |                       |
|                     |               |             |                            |               |                       |
|                     |               |             |                            |               |                       |
|                     |               |             |                            |               | Save and add new Save |
|                     |               |             |                            |               |                       |

Om een printer aan te passen, klikt u op het potloodpictogram.

| <b>0000</b> v2.25.0                                                                                                    | (V) booq Demo I      | EN ③            |                |                                 |                        |                    | 🔵 Demo booq 🗸                    |
|----------------------------------------------------------------------------------------------------|----------------------|-----------------|----------------|---------------------------------|------------------------|--------------------|----------------------------------|
| « Minimize menu Ø Dashboard Articles ~                                                                                                    | Printers (3 printer: | s)<br>to search |                |                                 |                        |                    | E Show 50 vrecords + Add printer |
| √ Finances ✓                                                                                                    | ID \$                | Name 🗘          | Logical name 🗘 | Driver 🗘                        | Network address 🗘      | On error printer 💲 | Duplicate printer 🗘              |
| General                                                                                                    | 🥒 🗊 #1               | BAR PRINTER     | BARPRINTER     | EPSON TMT-88 GROOT zonder beepe | 92.168.178.211:9100    |                    |                                  |
| General                                                                                                    | 2 🕅 #2               | KITCHEN PRINTER | KITCHENPRINTER | EPSON TMT-88 GROOT zonder beepe | 9 192.168.178.212:9100 |                    |                                  |
| Production stations<br>Facilities<br>Cash stores<br>Printers<br>App links<br>Table map<br>Users<br>Usergroups<br>Usergroups<br>POS devices<br>Courses<br>Customers<br>Customers<br>Turnover groups<br>Translations<br>Package profiles | û #3                 | Printer Kitchen | KITCHEN        | EPSON TMT-m30                   | IP ADDRESS             |                    |                                  |
| Payment v                                                                                                    |                      |                 |                |                                 |                        |                    |                                  |
| ो़ Self-service ✓                                                                                                    |                      |                 |                |                                 |                        |                    |                                  |

#### Om een printer te verwijderen, klikt u op het prullenbakpictogram.

| bod      | V2.25.0                           | (V) | ) booq D              | emo EN               | 1 0             |                |                                 |                      |                    |    | Demo booq 🗸                    |
|----------|-----------------------------------|-----|-----------------------|----------------------|-----------------|----------------|---------------------------------|----------------------|--------------------|----|--------------------------------|
| « м<br>Ø | inimize menu<br>Dashboard         | Pri | inters (3 p           | orinters)<br>Type to | search          |                |                                 |                      |                    | := | Show 50 vrecords + Add printer |
| ٢        | Articles                          | ~   |                       | ID ¢                 | Name 🗘          | Logical name 🗘 | Driver 0                        | Network address 🗘    | On error printer 🗘 |    | Duplicate printer 🗘            |
| ~        | Finances                          | ř   | <ul> <li>1</li> </ul> | #1                   | BAR PRINTER     | BARPRINTER     | EPSON TMT-88 GROOT zonder beepe | 192.168.178.211:9100 |                    |    |                                |
| ٢        | General                           | ^   | / 1                   | #2                   | KITCHEN PRINTER | KITCHENPRINTER | EPSON TMT-88 GROOT zonder beepe | 192.168.178.212:9100 |                    |    |                                |
|          | Production stations<br>Facilities |     | 0                     | #3                   | Printer Kitchen | KITCHEN        | EPSON TMT-m30                   | IP ADDRESS           |                    |    |                                |
|          | Cash stores                       |     |                       |                      |                 |                |                                 |                      |                    |    |                                |
|          | App links                         |     |                       |                      |                 |                |                                 |                      |                    |    |                                |
|          | Table map<br>Users                |     |                       |                      |                 |                |                                 |                      |                    |    |                                |
|          | Usergroups                        |     |                       |                      |                 |                |                                 |                      |                    |    |                                |
|          | POS devices<br>Courses            |     |                       |                      |                 |                |                                 |                      |                    |    |                                |
|          | Customers                         |     |                       |                      |                 |                |                                 |                      |                    |    |                                |
|          | Currencies<br>Turnover groups     |     |                       |                      |                 |                |                                 |                      |                    |    |                                |
|          | Translations                      |     |                       |                      |                 |                |                                 |                      |                    |    |                                |
|          | Package profiles                  |     |                       |                      |                 |                |                                 |                      |                    |    |                                |
|          | Payment                           | ~   |                       |                      |                 |                |                                 |                      |                    |    |                                |
| Ť        | Self-service                      | ~   |                       |                      |                 |                |                                 |                      |                    |    |                                |
|          |                                   |     |                       |                      |                 |                |                                 |                      |                    |    |                                |
|          |                                   |     |                       |                      |                 |                |                                 |                      |                    |    |                                |
|          |                                   |     |                       |                      |                 |                |                                 |                      |                    |    |                                |
|          |                                   |     |                       |                      |                 |                |                                 |                      |                    |    |                                |
|          |                                   |     |                       |                      |                 |                | 1                               |                      |                    |    |                                |

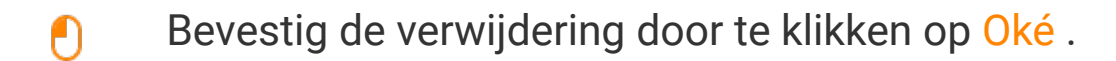

| <b>0000</b> v2.25.0                                                                                                    | (V) booq Demo EN 💿                     |                |                                 |                      |                    | 🔵 Demo booq 🗸                  |
|----------------------------------------------------------------------------------------------------|----------------------------------------|----------------|---------------------------------|----------------------|--------------------|--------------------------------|
| <ul> <li>Minimize menu</li> <li>Dashboard</li> <li>Articlas</li> </ul>                                                                                                    | Printers (3 printers) Q Type to search |                |                                 |                      | :=                 | Show 50 vrecords + Add printer |
| ↓ Finances                                                                                                    | ID 🗘 🛛 Name 🗘                          | Logical name 😂 | Driver 🗘                        | Network address 🗘    | On error printer 🗘 | Duplicate printer 🗘            |
| General o                                                                                                    | / 🕅 #1 BAR PRINTER                     | BARPRINTER     | EPSON TMT-88 GROOT zonder beepe | 192.168.178.211:9100 |                    |                                |
| General                                                                                                    | 🖉 🗄 #2 KITCHEN PRINTER                 | KITCHENPRINTER | EPSON TMT-88 GROOT zonder beepe | 192.168.178.212:9100 |                    |                                |
| Production stations<br>Facilities<br>Cash stores<br>Printers<br>App links<br>Table map<br>Users<br>Usergroups<br>POS devices<br>Curses<br>Customers<br>Currencies<br>Turnover groups<br>Translations<br>Package profiles | 1 #3 Printer Kitchen                   | KITCHEN        | LEPSON TMT-m30                  | IP ADDRESS           |                    |                                |
| 😑 Payment 🗸                                                                                                    |                                        |                |                                 |                      |                    |                                |
| ק Self-service ע                                                                                                    |                                        |                | 1                               |                      |                    |                                |

## () Dat is alles. Je bent klaar.

| <ul> <li>A relation of the second of the second of the se</li></ul>  | ь        | <b>OQ</b> v2.25.0                          | (V) b      | booq De  | emo EN                               | 1 3             |                                 |                                 |                      |                    |    | Demo booq 🗸                    |
|----------------------------------------------------------------------------------------------------|----------|--------------------------------------------|------------|----------|--------------------------------------|-----------------|---------------------------------|---------------------------------|----------------------|--------------------|----|--------------------------------|
| N Ardida         C           N Ardida         C           Non-Co         Logical name 0         Driver 0         Network address 0         On error printer 0         Duplicate printer 0           Non-Co         Andersin Law         Andersin Law         Error Virter 48 GROOT zonder bege         192.48.178.212.9100           Non-Co         Name 0         Logical name 0         Driver 0         Network address 0         192.48.178.212.9100           Non-Co         Name 0         Logical name 0         Driver 0         Network address 0         192.48.178.212.9100           Non-Co         Name 0         Logical name 0         Driver 0         Network address 0         192.48.178.212.9100           Non-Co         Name 0         Logical name 0         Driver 0         Network address 0         192.48.178.212.9100           Non-Co         Logical name 0         Driver 0         Network address 0         192.48.178.212.9100           Non-Co         Logical name 0         Driver 0         Network address 0         192.48.178.212.9100           Logical name 0         Driver 0         Network address 0         Non-Co         Non-Co           Logical name 0         Driver 0         Non-Co         Non-Co         Non-Co           Logical name 0         Driver 0                                                                                                    | « M<br>@ | linimize menu<br>Dashboard                 | Print<br>Q | ers (2 p | rinters)<br>Type to                  | search          |                                 |                                 |                      |                    | := | Show 50 vrecords + Add printer |
| <ul> <li>v rankets</li> <li>v rankets</li> <li>v ra</li></ul> | ٩        | Articles V                                 |            |          | ID ¢                                 | Name 🗘          | Logical name 🗘                  | Driver 🗘                        | Network address 💲    | On error printer 🗘 |    | Duplicate printer ≎            |
| Virtual of the set of the set of th                                          | °∿<br>   | General                                    | 0          | Û        | #1 BAR PRINTER<br>#2 KITCHEN PRINTER | BARPRINTER      | EPSON TMT-88 GROOT zonder beepe | 192.168.178.211:9100            |                      |                    |    |                                |
| Paillité   Cah stores   Cah stores   Paille   Paille   Applins   Tabe map   Tabe map   Verse   Usres   Carcendes   Carcendes   Carcendes   Pander   Pander   Pander   Pander                                                                                                    | w.       | General<br>Production stations             | 0          | Ē        |                                      | KITCHEN PRINTER | KITCHENPRINTER                  | EPSON TMT-88 GROOT zonder beepe | 192.168.178.212:9100 |                    |    |                                |
| Applinds   Table map   Usergroups   DoS devices   Courses   Custemers   Currencides   Tanslations   Package profiles                                                                                                    |          | Facilities<br>Cash stores<br>Bristore      |            |          |                                      |                 |                                 |                                 |                      |                    |    |                                |
| Users   Usergroups   POS devices   Cusors   Currencies   Tanslations   Package profiles                                                                                                    |          | App links<br>Table map                     |            |          |                                      |                 |                                 |                                 |                      |                    |    |                                |
| POS devices   Courses   Customers   Currencies   Turnover groups   Package profiles     Payment   Payment     Painterine                                                                                                    |          | Users<br>Usergroups                        |            |          |                                      |                 |                                 |                                 |                      |                    |    |                                |
| Currencies<br>Turnover groups<br>Translations<br>Package profiles<br>Self-service $\star$                                                                                                    |          | POS devices<br>Courses                     |            |          |                                      |                 |                                 |                                 |                      |                    |    |                                |
| Translations<br>Package profilesPeyment*Image: Service service s                                                                         |          | Customers<br>Currencies<br>Turnover groups |            |          |                                      |                 |                                 |                                 |                      |                    |    |                                |
| <ul> <li>Payment ∨</li> <li>Self-service ∨</li> </ul>                                                                                                    |          | Translations<br>Package profiles           |            |          |                                      |                 |                                 |                                 |                      |                    |    |                                |
| ੇਸ਼ Self-service ✓                                                                                                    |          | Payment 🗸                                  |            |          |                                      |                 |                                 |                                 |                      |                    |    |                                |
|                                                                                                    | Ť        | Self-service 🗸                             |            |          |                                      |                 |                                 |                                 |                      |                    |    |                                |
|                                                                                                    |          |                                            |            |          |                                      |                 |                                 |                                 |                      |                    |    |                                |
|                                                                                                    |          |                                            |            |          |                                      |                 |                                 |                                 |                      |                    |    |                                |
|                                                                                                    |          |                                            |            |          |                                      |                 |                                 |                                 |                      |                    |    |                                |

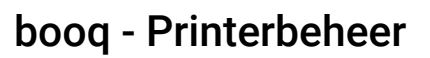

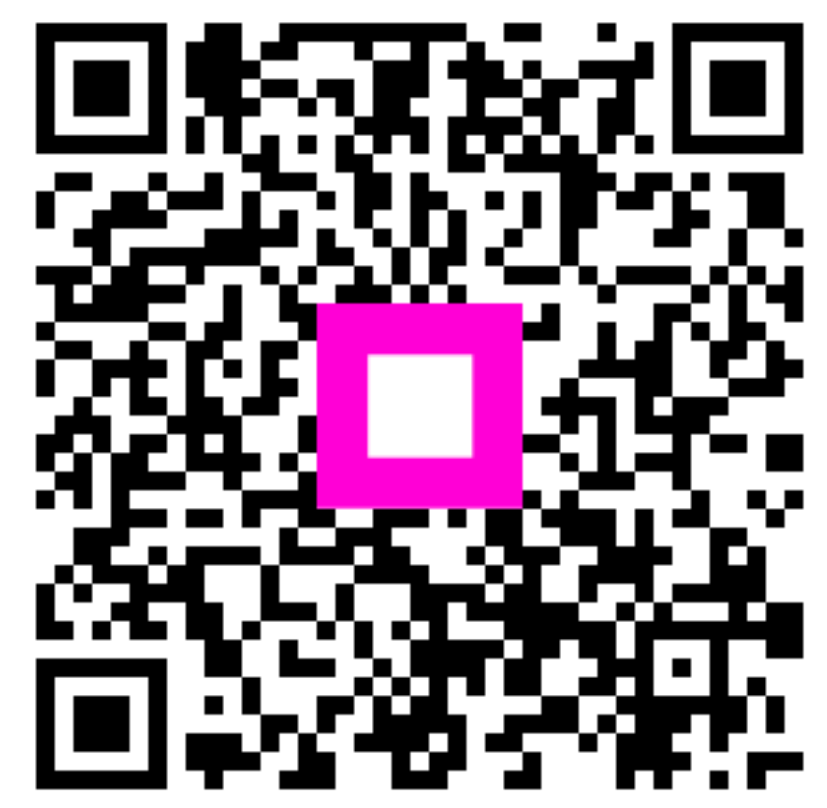

Scan to go to the interactive player